证书 胡伟 2020-12-08 发表

## 组网及说明

Comware V7安全设备在开启ssl server-policy相关服务时,需要引用PKI的证书服务。 通常我们使用Windows Server 2016进行搭建自签名证书服务器。 本文先主要介绍如何在VMware ESXi上安装Windows Server 2016。

## 配置步骤

1, 点击 VMware ESXi 【创建/注册虚拟机】,选择【创建新虚拟机】,然后点击【下一页】。

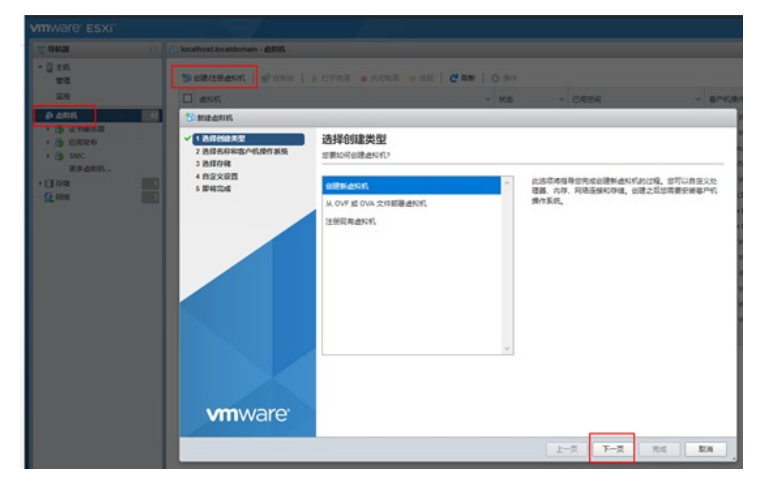

2,输入虚拟机名称,比如"Window2016证书服务器",然后点击【下一页】。

| 1 透验物理失望<br>2 选择名称和客户机操作系统<br>3 选择存储 | 选择名称和客户机                                  | 操作系统                     |   |  |
|--------------------------------------|-------------------------------------------|--------------------------|---|--|
| 4 自定义设置<br>5 即将完成                    | 古称<br>Window2016 征书服务器<br>虚拟机名称最多可包含 80 个 | 字符,且各称在每个 ESX0实例中必须是唯一的。 |   |  |
|                                      | 在此处标识客户机操作系统和                             | 可让向导为操作系统的安装提供适当的默认值。    |   |  |
|                                      | 黄容性                                       | ESXI 6.5 虚积机             | • |  |
|                                      | 審户机操作系统系列                                 | Windows                  | • |  |
|                                      | 客户机操作系统版本                                 | 选择客户机模作系统版本              | • |  |
|                                      |                                           |                          |   |  |

3,选择默认存储,继续点击【下一页】。

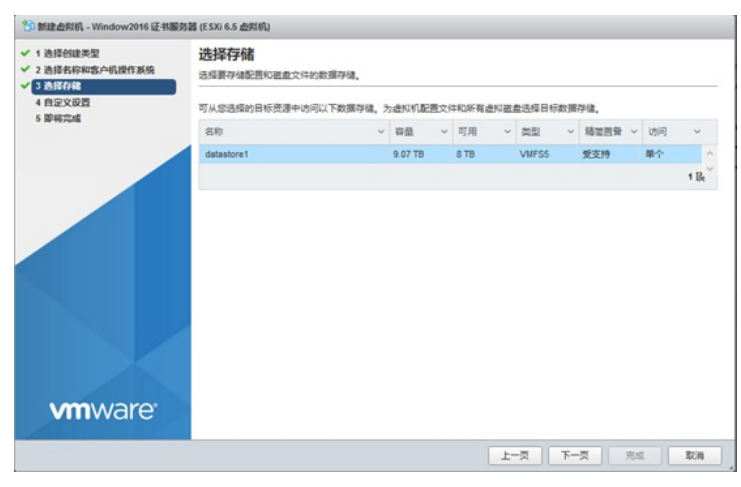

4,点击【添加其他设备】,添加【CD/DVD驱动器】,用来挂载系统镜像文件。

| 1 选择创建类型<br>2 选择名称和客户机提作系统<br>7 3 选择存储 | 自定义设置<br>配置虚拟机硬件和虚拟机时加速和   | ā.                                    |            |        |
|----------------------------------------|----------------------------|---------------------------------------|------------|--------|
| 4 自定文设置<br>5 即将完成                      | 虚拟硬件 虚拟机运项                 |                                       |            |        |
|                                        | 🧾 液加硬度 🛤 液加网络调             | 記錄 🚍 添加其他设备                           |            |        |
|                                        | • 🖬 СРU                    | ····································· |            |        |
|                                        | ▶ <b>篇</b> 内存              | <b>网络运配器</b>                          |            |        |
|                                        | + 四国 硬血 1                  | SCOLOND 驱动器                           |            | 0      |
|                                        | ▶ 100 SCSI 控制器 0           | - 软曲驱动器                               |            | 0      |
|                                        | [] SATA 控制器 0              | 二 本行跳口<br>(2) 并行跳口                    |            | 0      |
|                                        | 🐼 USB 控制器 1                | 100 USB 拉制器                           |            |        |
|                                        | → MM 网络近都器 1               | 100 USB 1010                          |            | ☑连續  ◎ |
|                                        | <ul> <li>● ● 単本</li> </ul> | () 声音控制器                              |            |        |
| 1000 MORON                             |                            | )m PCI设备                              | -          |        |
| VIIIware                               |                            | SCSI 控制器                              |            |        |
|                                        |                            | I SATA 拉制器                            | <b>R-T</b> | 完成 取消  |
|                                        |                            | M NVMe 控制器                            |            |        |

5, 在【新的CD/DVD驱动器】中选择【数据存储ISO文件】, 会自动弹出【数据存储浏览器】, 【选择】其中的Windows Server 2016系统镜像文件(如果没有,可以点击右上角【上传】按钮将镜像文件上传到存储), 然后继续点击【下一页】。

| 告择创建类型<br>告择名称和客户机操作系统<br>告择存储 | 自定义设置<br>配置进行机械件和进行机制加速项 |               |   |   |     |   |  |
|--------------------------------|--------------------------|---------------|---|---|-----|---|--|
| 目定文设置<br>即将完成                  | 虚拟硬件 虚拟机运项               | 虚拟硬件 虚拟机运项    |   |   |     |   |  |
|                                | 🔜 添加硬盘 🛤 添加网络适配          | 醫 🚍 添加其他设备    |   |   |     |   |  |
|                                | + 🖬 CPU                  | 1             |   |   |     |   |  |
|                                | ▶ ▓ 肉存                   | 4096 MB       | • |   |     |   |  |
|                                | ・ 二田 現在 1                | 40 GB         | • |   |     | 0 |  |
|                                | ▶ I SCSI拉制器 0            | LSI Logic SAS |   | • |     | 0 |  |
|                                | I SATA 控制器 0             |               |   |   |     | 0 |  |
|                                | 1 USB 控制器 1              | USB 2.0       |   | • |     |   |  |
|                                | ▶ MM 网络适配器 1             | VM Network    |   | • | ☑连续 | 0 |  |
|                                | ・  参新的 CD/DVD 認助器        | 数据存储 ISO 文件   |   | • | ☑连续 | 0 |  |
| <b>vm</b> ware <sup>.</sup>    | → 圖 显示                   | 描记自定义设置       |   | • |     |   |  |

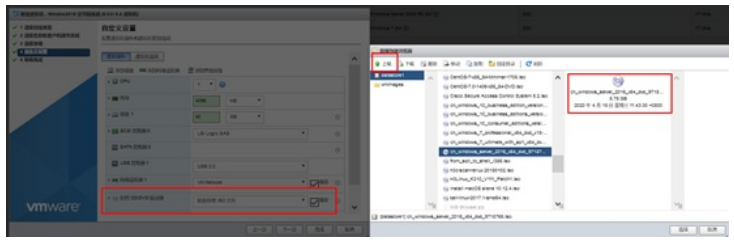

6, 查看配置参数, 点击【完成】, 可以看见提示虚拟机已成功创建, 此时【**打开电源**】。

| 电型<br>口客户机操作系统 | 即将完成<br>在完成同時之前宣誓您的设置远报 | 1                                    |
|----------------|-------------------------|--------------------------------------|
| 1              | 置音类型                    | new                                  |
|                | 名称                      | Window2016 证书服务器                     |
|                | 数据存储                    | datastore1                           |
|                | 客户机操作系统名称               | Microsoft Windows Server 2016 (64 位) |
|                | 兼容性                     | ESX(6.5.虚拟机                          |
|                | VCPU                    | 1                                    |
|                | 内存                      | 4096 MB                              |
|                | 网络适配器                   | 1                                    |
|                | 网络适配器 1 网络              | VM Network                           |
|                | 网络适配器 1 类型              | E1000e                               |
|                | IDE 控制器 0               | IDE 0                                |
|                | IDE 控制器 1               | DE 1                                 |
|                | SCSI控制器 0               | LSI Logic SAS                        |
|                | SATA 控制器 0              | 新的 SATA 控制器                          |
| 'are'          | 硬盘 1                    |                                      |
|                | 容量                      | 40G8                                 |

| CALMENTERS Mindows                                                                                                    | 156 征书服务器、一共同    |                                                     |
|----------------------------------------------------------------------------------------------------|------------------|-----------------------------------------------------|
| <ul> <li>○ 2.85.</li> <li>1日</li> <li>1日</li></ul> |                  | 17年3月 9 1005 11日2 0 単形面   / 利田   (2 単形   2 単作<br>中国 |
|                                                                                                    | * -6428          |                                                     |
|                                                                                                    | • 👷 网络           | 没有网络位意                                              |
|                                                                                                    | + 📾 VMware Tools | *安装 ウ 歩/                                            |
|                                                                                                    | I 74             | 188                                                 |
|                                                                                                    |                  |                                                     |

7,进入系统安装界面,此界面点击【下一步】。

| Window2016 证书服务器 |                                   |                     |          |         |
|------------------|-----------------------------------|---------------------|----------|---------|
|                  |                                   |                     |          |         |
|                  |                                   |                     |          |         |
|                  |                                   |                     |          |         |
|                  |                                   |                     |          |         |
|                  |                                   |                     |          |         |
|                  | windows 安装程序                      |                     |          |         |
|                  |                                   |                     |          |         |
|                  |                                   |                     |          |         |
|                  |                                   | Windows Server 2016 |          |         |
|                  |                                   |                     |          |         |
|                  |                                   |                     |          |         |
|                  | 要安装的语言(机)                         | - 中文(清体・中国)         | -        |         |
|                  | D-1-10 Enclose Ed P / v \         | 由文(関係, 由国)          |          |         |
|                  | 11494-000-024 (L)                 | TANK THE            |          |         |
|                  | 編型和編入力法(5)                        | (m)(拼韻              | <u> </u> |         |
|                  |                                   |                     |          |         |
|                  | 输入语言                              | 和其他首选项,然后单击"下一步"继续。 |          |         |
|                  |                                   | -                   | 下-参(8)   |         |
|                  | · AND REPORT COrporation. 208.0.5 | a,q.                |          |         |
|                  |                                   |                     |          |         |
|                  |                                   |                     |          |         |
|                  |                                   |                     |          |         |
|                  |                                   |                     |          |         |
|                  |                                   |                     |          |         |
|                  |                                   |                     |          | 222-222 |

8, 点击底部【**我没有产品密钥】**, 继续【**下一步】**。

۰

| ● ▲ Vielers 安装規序<br>教徒者 Vielers<br>教徒者 Vielers<br>部院系 Sinders<br>部院系の主要な研究」となった中国社上学校 Vielers (成件的形式)。 (原業教旨)人員200 Vielers 石田平<br>中国研究系の主要な Vielers 石田平<br>中国研究系の主要な Vielers 石田平<br>中国研究系の主要な Vielers 石田平<br>中国研究系の主要な Vielers 石田平<br>中国研究系の主要な Vielers 石田平<br>中国研究系の主要な Vielers 石田平<br>中国研究系の主要な Vielers 石田平<br>中国研究系の主要な Vielers 石田平<br>中国研究系の主要な Vielers Company<br>中国研究系の主要な Vielers Company<br>中国研究<br>中国研究 |  |
|----------------------------------------------------------------------------------------------------|--|
| Winders 安装程序<br>教活 Finders                                                                                                    |  |
| ● Windows 安装程序           載沽名 Vindows           製芯品 Vindows           製芯品 Vindows           製芯品 Vindows           製芯品 Vindows           製芯品 Vindows           製芯品 Vindows           製芯品 Vindows           製芯品 Vindows           製芯品 Vindows           製芯品 Vindows           製芯品 Vindows           製芯品 Vindows           製芯品 Vindows           製芯品 Vindows           Vindows           製工 Vindows           Vindows                                                                                                    |  |
| 我们各学们的dows See 2019年1月一次公式合作是自己学校 Vinders (优好优秀定)。因果要能认为有当时 Vinders 合品里等的份子提供用于不能在 Vinders 包括重<br>中的价量正确实。                                                                                                    |  |
| 10年の日本の第一次の120年4月上半年、Windows(低計40年2月)、回義単紀入有10日)Windows 二倍型<br>Windows 2月10日に大部分数 Windows 2005日9時以後二月4日中華世紀、武術哲学 Windows 日間重<br>中の19月2日至19月1日                                                                                                    |  |
|                                                                                                    |  |
| 产品思说考这样:1111-1111-1111-11111                                                                                                    |  |
| 如果你正在重新安装 Windows,通选择"表没有产品密钥"。确后将自动激活符的 Windows 基本。                                                                                                    |  |
|                                                                                                    |  |
|                                                                                                    |  |
|                                                                                                    |  |
| (24(声明(2))                                                                                                    |  |
|                                                                                                    |  |
|                                                                                                    |  |
|                                                                                                    |  |
| 正在收集旗图 O 正在安决 Viadors                                                                                                    |  |

9,这里注意要选择第二项【Windows Server 2016 Standard (桌面体验)】,继续点击【下一步】

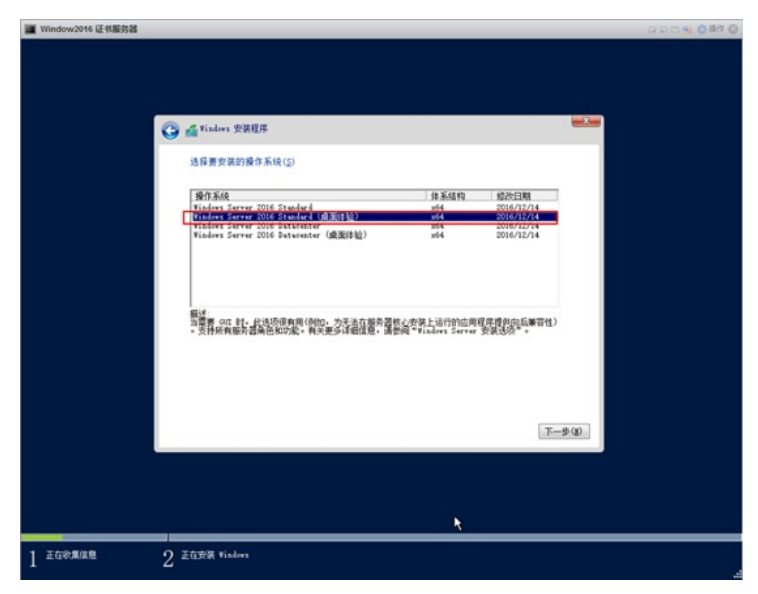

10,勾选【我接受许可条款】,继续【下一步】。

|   |                                                                                                    | <b>2</b> |
|---|----------------------------------------------------------------------------------------------------|----------|
| G | 這用的声明和许可条款                                                                                                    |          |
|   | 重要声明(后期许可条款) ☆<br>新和使用信息、Microsoft 金速江 Internet 自动收集此信息,并使用点信息<br>帮助改进给的安装。升级和用户体验,以及 Microsoft 产品和服务的质量和安<br>全性。符合这些目标的信息可能与您的信任用关键、Windows Server 2016 具<br>有四(4) 个信息收集设置(安全、基础、增强和完整),并就认使用"增强"<br>设置。或规则和含却行以下任务所需的信息:0) 运行资料的的质量或如计以及<br>诊断和使用信息技术;0) 了解设备质量。应用程序使用像采和兼容性;以及<br>(0) 确定使用过程中的质量问题以及操作系统和应用程序的性能。 |          |
|   | 「 未織使み可奈定 (3)                                                                                                    | 2        |

11, 这里注意要选择第二项【自定义: 仅安装Windows (高级)】。

| I Window2016 证书服务器 |                                                                                                    | 0 116 <b>0</b> 110 0 0 |
|--------------------|----------------------------------------------------------------------------------------------------|------------------------|
|                    |                                                                                                    |                        |
|                    |                                                                                                    |                        |
|                    | 🚱 🔬 Finders 安装程序                                                                                                |                        |
|                    | 你想执行哪种类型的安装?                                                                                                    |                        |
|                    | 升级:安装 Windows 并有其文件、设置和由用程序(D)<br>ICI用用用记录》。但当时2年、设置SG国用程序研究 Vindows 只有当计算机上进行的是支持的<br>Vindows 影響時,习惯用用记录等。     |                        |
|                    | 自宝文:教室裏 Windows (高田)(C)<br>國際學習出版地。因不由於OFF-公開和同時提供制 Windows-加爾里河份区和超地提进行更<br>资料。请用用使最直接的计量呢。我们重切得关系的文件-在高高级建築作。 |                        |
|                    | MRRAR (3)                                                                                                    |                        |
|                    |                                                                                                    |                        |
|                    |                                                                                                    |                        |
| 1 正在於集体息           | ク. 正在安装 Vindows                                                                                                 |                        |

12,选择默认安装路径,继续【下一步】,然后等待安装过程。

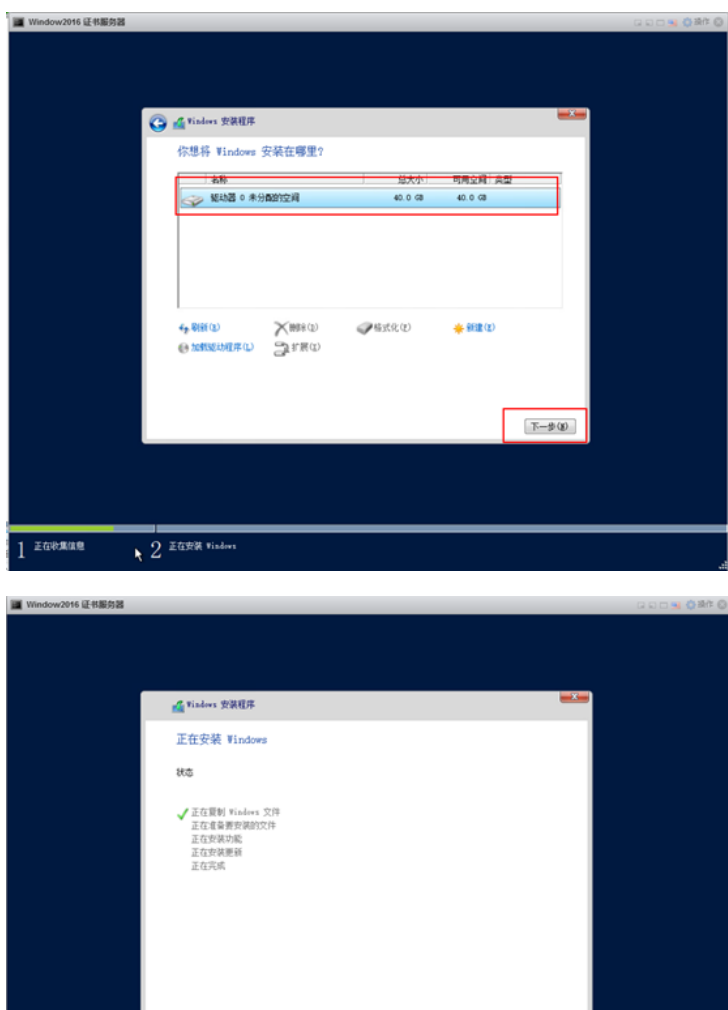

| 在收集信息 | 2 正在按禁 Windows | R. |
|-------|----------------|----|
|       |                |    |
|       |                |    |
|       |                |    |

13, 系统安装过程之中, 需要配置管理员密码, 再点击【完成】。

|           |                                         | G 20 🖬 🚷 |
|-----------|-----------------------------------------|----------|
|           |                                         |          |
|           |                                         |          |
|           |                                         |          |
| 自定义设备     | 置                                       |          |
|           |                                         |          |
|           | 1 1 84 0 42 10 3 88 88 182 X WV ******* |          |
| 用户名(U)    | Administrator                           |          |
| 志码(P)     | ·····                                   |          |
| 重新输入密码(R) | ······                                  |          |
|           |                                         |          |
|           |                                         |          |
|           |                                         |          |
|           |                                         |          |
|           |                                         |          |
|           |                                         |          |
|           |                                         |          |
|           |                                         |          |
| (47       |                                         | 2010     |

14,此时进入设备登录界面,需要在VMware窗口顶栏右击弹出菜单栏,分别选择【客户端操作系统】

->【发送键值】->【Ctrl-Alt-Delete】,之后输入设置的管理员密码即可登录系统桌面。

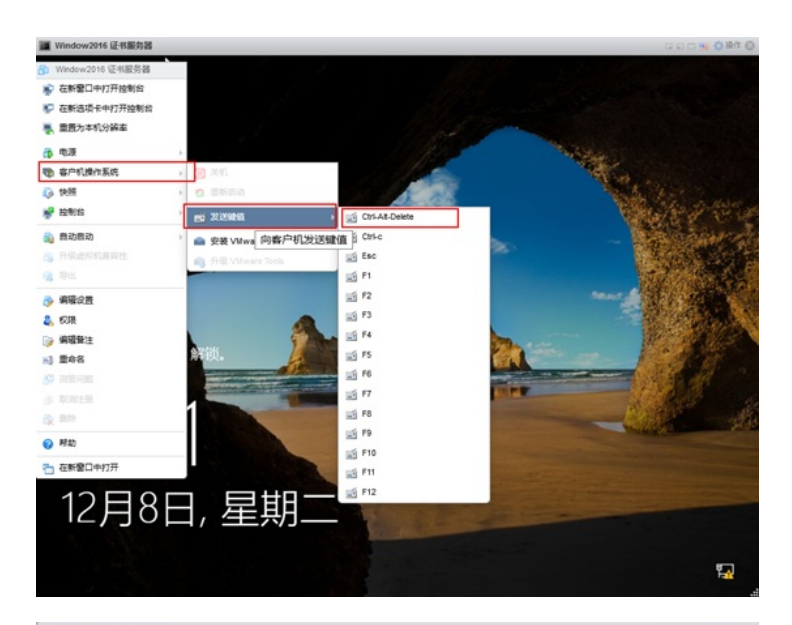

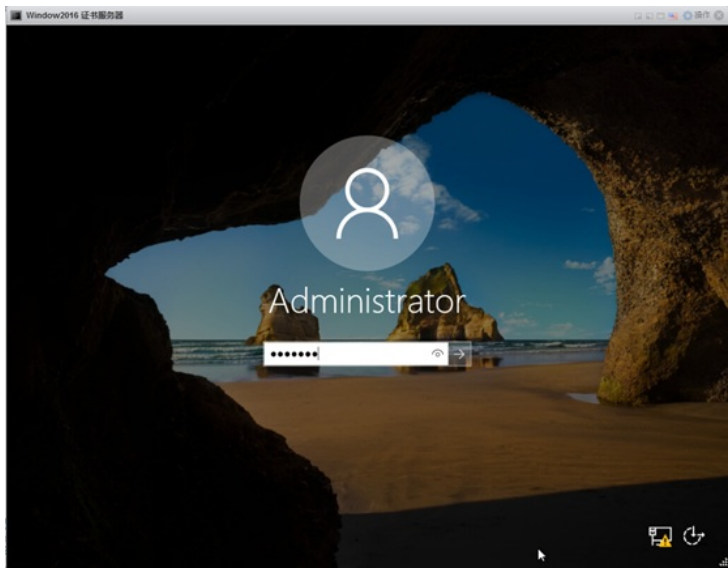

15, 配置网卡地址, 便于网络互访。

|     | 6 址书服劳器   |                    |                                                                                                    |                 |                  | 9.63 | 040   |
|-----|-----------|--------------------|----------------------------------------------------------------------------------------------------|-----------------|------------------|------|-------|
| 214 |           |                    |                                                                                                    |                 |                  |      |       |
|     | 2 月络和共享中心 |                    |                                                                                                    |                 | - 0              | I X  |       |
|     | ← → - ↑ 里 | > 控制面板 > 网络和 Inter | met > 网络和共享中心                                                                                                    | > 0 現実担当        | 国友               | P    |       |
|     | 🖉 网络油根    | 1                  | Ethernet0 题性                                                                                                    |                 | × -              |      | ×     |
|     | ← → - ↑   | · · 拉利国版 > 网:      | nternet 协议版本 4 (TCP/IPv4) 屬性                                                                                                   |                 | )                | <    | P     |
|     | 101R - M  | 用此网络设备 计相应         | 業成                                                                                                    |                 |                  |      | 0     |
|     |           |                    | <ul> <li>○ 自动获得 IP 地址(0)</li> <li>④ 使用下面的 IP 地址(S);</li> </ul>                                                                 |                 | _                |      |       |
|     |           |                    | IP 地址(1):                                                                                                    | 1.0.0           | . 254            |      |       |
|     |           |                    | 子网掩码(U):                                                                                                    | 255 . 255 . 255 | . 🛛              |      |       |
|     |           |                    | 默认网关(D):                                                                                                    |                 |                  |      |       |
|     |           |                    | () 自动获得 DNS 服务器地址(8)                                                                                                    |                 |                  |      |       |
|     |           |                    |                                                                                                    |                 |                  |      |       |
|     |           |                    | 使用下面的 DNS 服务器地址(E):                                                                                                    |                 |                  |      |       |
|     |           |                    | <ul> <li>使用下面的 DNS 服务器地址(E):</li> <li>首选 DNS 服务器(疗):</li> </ul>                                                                |                 |                  |      |       |
|     |           |                    | <ul> <li>使用下面的 DNS 服务器地址(E):</li> <li>首选 DNS 服务器(P):</li> <li>备用 DNS 服务器(A):</li> </ul>                                        | • •             |                  |      |       |
|     |           |                    | <ul> <li>・使用下面的 DNS 服务器均均(E):</li> <li>         首店 DNS 服务器(P):         备用 DNS 服务器(A):         □ 通出対抗正命面(L)         </li> </ul> | · · ·           | 高碳(V)            |      |       |
|     | 1个项目 选    | P 1 个项目            | <ul> <li>使用下面的 DNS 服务機均比(E):</li> <li>菌志 DNS 服务機均):</li> <li>輸用 DNS 服务機(A):</li> <li>□ 退出时給(正分量(L))</li> </ul>                 | · · ·           | -<br>東梁(V)<br>取満 |      | - 141 |

16,开启远程桌面服务(VMware下控制台不太友好,建议通过RDP远程操作)。

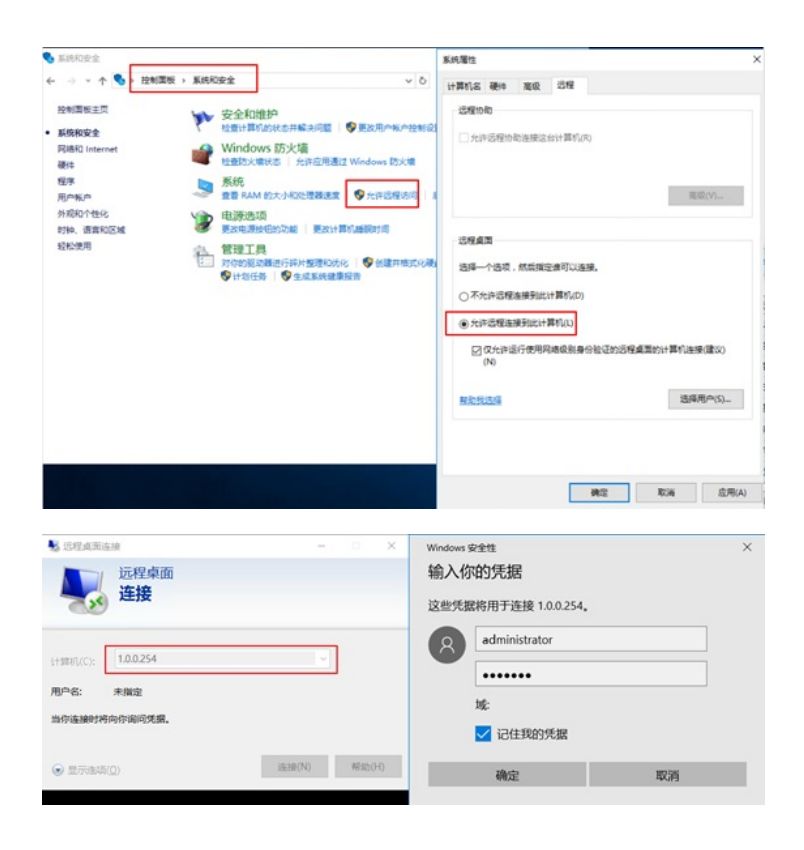

至此, Windows Server 2016操作系统已经顺利安装完成!

配置关键点 无